#### About this manual:

The product described in this manual, has been developed and produced by ST Audio / HOONTECH Co., Ltd.

- DSP24 ADAT is a trademark of HOONTECH Co., Ltd.
- ADAT is a registered trademark of Alesis.
- Microsoft, Windows, Windows 98, Windows 2000 and Windows XP are registered trademarks, or trademarks of Microsoft Corporation.

All other brands and product names are trademarks, or registered trademarks of their respective holders.

#### January 2002

It is the policy of ST Audio to improve products as new technology and newer components become available. ST Audio, therefore reserves the right to change specifications without prior notice.

#### A/S Centre

ST Audio / HOONTECH Co., Ltd. 4th Flr., Minkyung Bldg., #332 Songne-1Dong, Sosa-Ku, Bucheon City, Kyungki-Do, Korea Tel.: +82-32-611-1994 Fax: +82-32-612-0079 Internet: www.STAUDIO.com

Copyright © 2002 HOONTECH Co., Ltd.

This documentation was created by HOONTECH Co., Ltd. (Korea), RIDI multimedia (Germany) and Sound & Music Promotions Pty Ltd. (Australia).

**Note:** To avoid damage of your speakers, always turn down the volume, or turn off the power of your amplifier connected to the ST Audio DSP24 ADAT when you are rebooting or shutting down your PC.

## Contents

| Ι.    | Introduction                                      |        |
|-------|---------------------------------------------------|--------|
|       | What's in the box ?                               | 3      |
|       | Functions                                         | 3      |
| II.   | Specifications                                    |        |
| III.  | In- and output connectors                         | 5      |
| IV.   | Hardware installation<br>Using the ADAT I/O ports | 7<br>7 |
|       | Using the WordClock in-/output                    | 7      |
| V.    | Driver and software installation                  | 9      |
|       | Installation under Windows 9x/Me                  | 9      |
|       | Installation under Windows 2000                   | 13     |
|       | Installation under Windows XP                     | 16     |
| VI.   | External Links                                    |        |
|       | Monitoring                                        | 19     |
|       | Clock source selection                            | 20     |
| VII.  | Mixer controls                                    |        |
|       | Internal Mixer                                    | 22     |
|       | External Mixer                                    | 23     |
| VIII. | Hardware settings                                 |        |
| IX.   | Usage with software applications                  | 30     |
|       | Available in- and output devices                  | 30     |
|       | Setting up Emagic Logic SoundTrack24              | 32     |
|       | Setting up Steinberg Cubase VST/24 3.72           | 33     |
|       | Setting up Emagic Logic Audio Platinum 4.7        | 35     |
|       | Setting up Nemesys GigaSampler 1.64               | 38     |
| Χ.    | Troubleshooting / FAQ                             |        |
|       |                                                   |        |
| XI.   | Support / Contact                                 |        |

## I. Introduction

Congratulations on your purchase of the DSP24 ADAT by ST Audio. The DSP24 ADAT is a PCI interface card to connect ADAT compatible hardware, such as multichannel recorders, digital mixers, synthesizers, etc. with your PC. With extensive experience in the audio and PC industry, combined with valuable suggestions from our customers, our engineers have developed a product we know you will be satisfied with. We guarantee you uncompromising quality, as well as excellent technical and audio properties at an extremely affordable price.

### What's in the box ?

You should have received the following with your DSP24 ADAT card:

- ST Audio DSP24 ADAT PCI audiocard
- Breakout cable (15pin D-SUB to RCA / TRS adapter)
- 4pin-3pin cable for analog CD-ROM audio connection
- 2pin cable for CD-ROM digital output
- Driver and installation CD-ROM
- Logic SoundTrack24 CD-ROM by Emagic
- This manual

## Functions

The DSP24 ADAT card from ST Audio is easy to install and contains everything you need to form a powerful 8 channel digital audio link between any of your ADAT compatible digital equipment, and your Windows PC. Simply insert the ST Audio DSP24 ADAT card into an available PCI slot, and connect it with optical cables to your ADAT compatible device. The available analog outputs allow you to monitor signals directly from the card without a separate DAC unit.

Digital editing with the DSP24 ADAT card from ST Audio makes many jobs in the studio effortless. For example, using the card with a linear digital tape recorder you can send audio at up to 24-bit resolution into your computer, graphically edit your tracks in your favorite software application, before sending them back to tape for mixdown, archiving etc. Another great application is using your digital mixer as the AD/DA audio interface for all famous computer recording software applications.

## **II.** Specifications

- PCI 2.1 compliant interface
- Optical ADAT interface: 8 input channels (up to 24-bit, 48kHz)
- Optical ADAT interface: 8 output channels (up to 24-bit, 48kHz)
- Coaxial S/PDIF I/O (24-bit)
- Supported sample rates: 22.05, 32, 44.1 and 48kHz (plus 88.2 and 96kHz for S/PDIF)
- Analog monitoring output (24-bit DA converter resolution), 1/4" connectors
- Internal CD in plus Aux In via AC-97 Codec (*Internal Mixer*)
- WordClock I/O (BNC)
- MPU-401 compatible MIDI interface
- Drivers for Windows 9x/Me, NT4, Windows 2000 and Windows XP available

## III. In- and output connectors

PCI card connectors / options

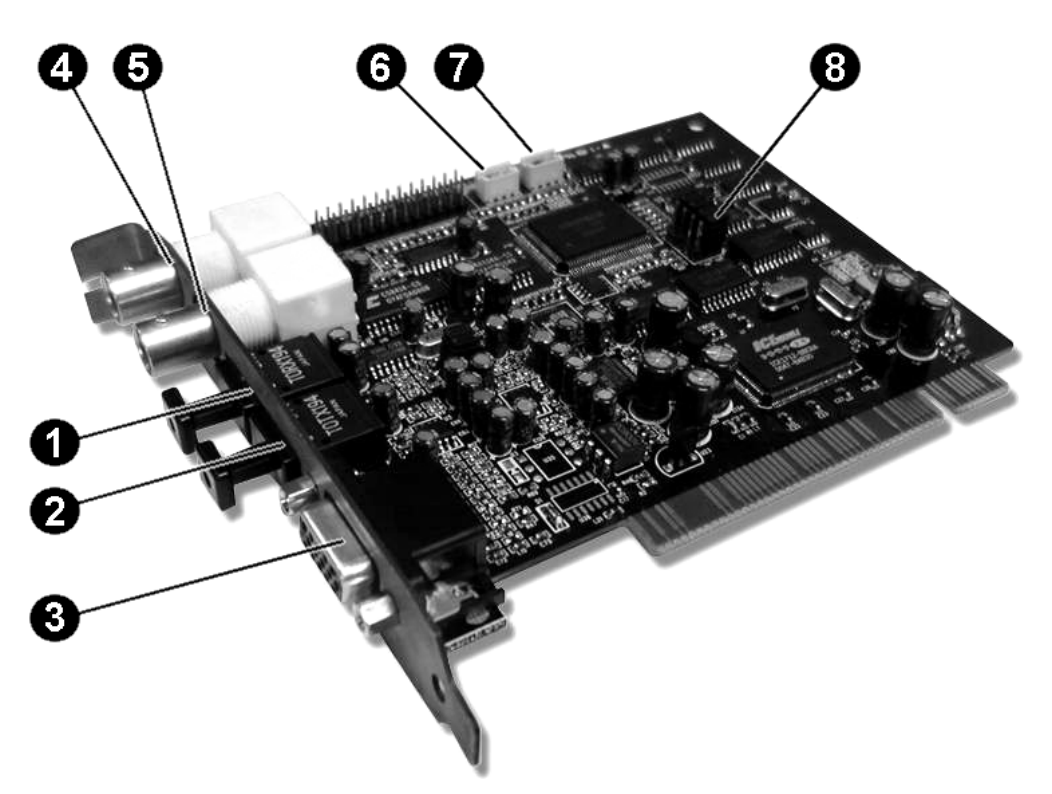

- 1. optical ADAT input
- 2. optical ADAT output
- 3. connects to the breakout cable (15pin D-SUB to RCA / TRS adapter) check the next page
- 4. BNC WordClock input
- 5. BNC WordClock output
- 6. analog CD input (routed to *Internal Mixer*) CON1
- 7. analog Aux input (routed to *Internal Mixer*) CON2
- 8. Jumper settings for further configuration (see USING THE WORDCLOCK IN-/OUTPUT in the next section)

#### **Breakout cable**

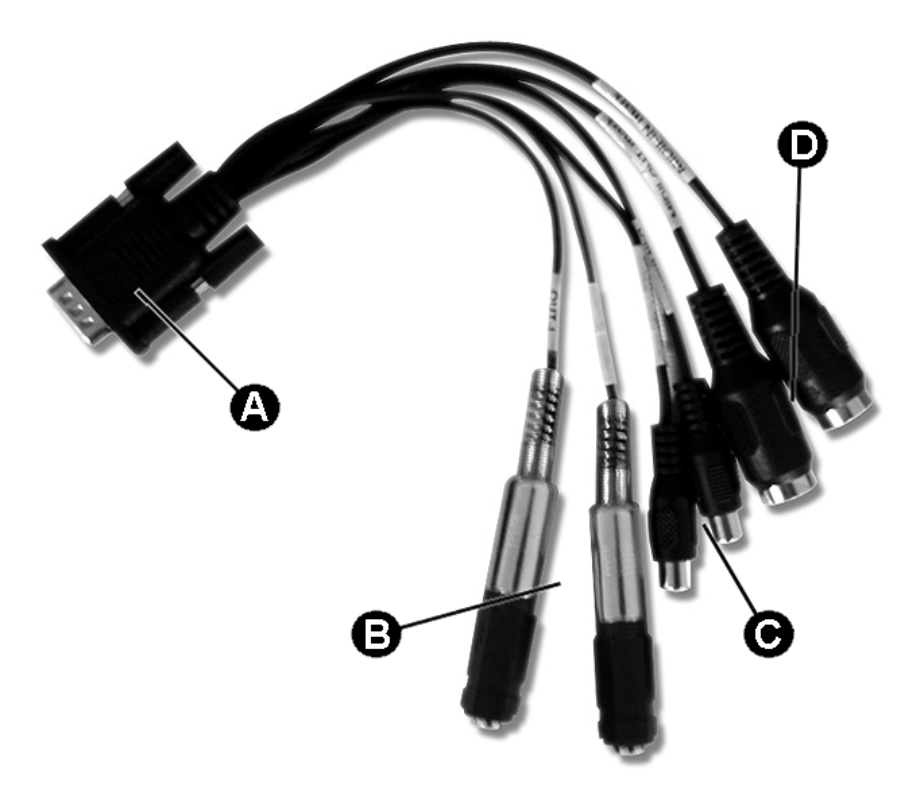

- A. 15pin D-SUB connector that connects to the DSP24 ADAT PCI-card
- B. analog monitoring outputs (1/4" TRS unbalanced –10dBv, left and right channels), this output sends out the same signal as channel 1,2 of the optical ADAT-output
- C. coaxial S/PDIF in- and output (RCA)
- D. MIDI in- and output (DIN)

## **IV. Hardware installation**

Make sure the computer is switched off and unplugged. Remove the external computer cover. Insert the ST Audio DSP24 ADAT PCI-card into a free PCI slot making sure that it is pressed firmly into position and secure it to the computer case. Avoid using the first PCI slot (next to AGP) due to IRQ conflicts that can arrise with AGP graphics cards.

You can use an analog cable to / from the CD-ROM drive if you want to listen to audio CDs via the analog monitoring output of the card.

Now install the computer cover again, and connect the included breakout cable to the 15pin D-SUB connector on the bracket of the PCI-card.

## Using the ADAT I/O ports

The next step is to connect your ADAT device(s) to the optical I/O connectors on the DSP24 ADAT card. We strongly recommend the use of only high quality optical leads to connect ADAT devices. Connect the ADAT output of the card with the ADAT input of your external ADAT compatible device. Connect the ADAT input of the card with the ADAT output of your external device. The DSP24 ADAT connects to any other device using the optical ADAT format.

### Using the WordClock in-/output

When used in a professional studio envrionment that is using WordClock synchronisation, the DSP24 ADAT can send out WordClock sync signals and also use/recieve the clock from other WordClock devices.

To use the WordClock output, connect the corresponding cable to the WordClock output BNC connector. It will always send out the sample rate that is selected by the software using the DSP24 ADAT.

In order to sync the card to other WordClock devices, you need to configure the DSP24 ADAT by changing a jumper on the hardware itself.

The picture on the right side shows the jumper block in it's default and recommended setup. All jumpers on *HD5* to *HD2* are set to *OFF*.

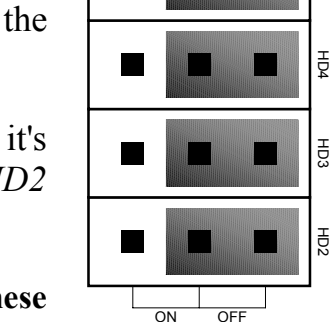

HD2

If you are not using the WordClock input, do not change these

#### settings!

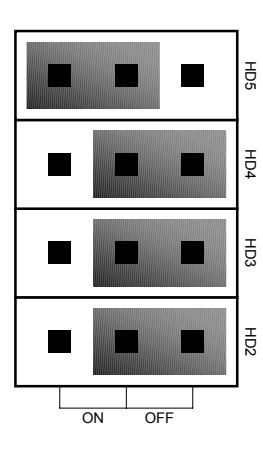

The settings shown on the left side enable the WordClock input. The *HD5* jumper is now set to *ON*. The other jumpers (*HD4*, *HD3* and *HD2*) are untouched.

To sync the DSP24 ADAT card to an external WordClock source, *External Links* must be set to *ADAT* synchronisation. Check the CLOCK SOURCE SLECTION section in the EXTERNAL LINKS chapter later in this documentation.

## V. Driver and software installation

The DSP24 ADAT comes with a CD-ROM that contains drivers for Windows 9x/Me, and WDM drivers for Windows 2000/XP. You can also download the latest drivers from our website at **www.STAUDIO.com**. Please note that the installation process is different, depending on the version of Windows you are using.

### Installation under Windows 9x/Me

The following instructions refer to Windows 98 / 98 SE. The installation under Windows 95 and Windows Me is very similar, although the displayed dialog boxes might look slightly different.

After installation of the DSP24 ADAT in a PCI slot in the computer, boot up the system. Windows will detect the new hardware **automatically** and display the following screen.

| Add New Hardware Wiza | ard                                                                                                    |
|-----------------------|----------------------------------------------------------------------------------------------------|
|                       | This wizard searches for new drivers for:<br>PCI Multimedia Audio Device<br>A device driver is a software program that makes a<br>hardware device work. |
|                       | < Back Next> Cancel                                                                                                    |

Click Next.

#### **ST AUDIO DSP24 ADAT**

| Add New Hardware Wiz | ard                                                                                                    |
|----------------------|----------------------------------------------------------------------------------------------------|
|                      | <ul> <li>What do you want Windows to do?</li> <li>Search for the best driver for your device.<br/>Recommended).</li> <li>Display a list of all the drivers in a specific location, so you can select the driver you want.</li> </ul> |
|                      | < <u>B</u> ack Next > Cancel                                                                                                    |

Select Search for the best driver for your device and click Next.

|  |  | Windows will search for new drivers in its driver database<br>on your hard drive, and in any of the following selected<br>locations. Click Next to start the search. |
|--|--|----------------------------------------------------------------------------------------------------|
|--|--|----------------------------------------------------------------------------------------------------|

Check *Specify a location*. Do not check *CD-ROM drive* or *Floppy disk drives*. Type in <a href="https://www.commonstatic.com"></a> (where <drivename> equals the letter of your CD-ROM drive) in the window displayed above and click *Next*. Alternativly, you can click *Browse* and select the correct directory on the CD, then click *Next*.

**Note:** you cannot use the driver from the directory \sound\dsp24 or from \sound\dsp24ve, even if Windows might offer these directories. Make sure you are using the correct directory!

| Add New Hardware Wi | zard                                                                                                    |
|---------------------|----------------------------------------------------------------------------------------------------|
|                     | Windows driver file search for the device:                                                                                                 |
|                     | SoundTrack AudioDSP24 Audio System                                                                                                    |
|                     | Windows is now ready to install the best driver for this<br>device. Click Back to select a different driver, or click Next<br>to continue. |
| 🗞 🌫                 | Location of driver:                                                                                                    |
|                     | C:\WINDOWS\INF\OTHER\HOONTE~1.INF                                                                                                    |
|                     |                                                                                                    |
| -                   | (Deals Western Coursel                                                                                                    |
|                     | <u>Cancel</u>                                                                                                    |

After Windows finds the driver you should see the above screen naming the driver information file indicated in the screenshot. Click *Next*.

| Add New Hardware Wiza | rd                                                                                                    |
|-----------------------|----------------------------------------------------------------------------------------------------|
|                       | SoundTrack AudioDSP24 Audio System<br>Windows has finished installing the software that your new<br>hardware device requires. |
|                       | < Back Finish Cancel                                                                                                    |

At this window, complete the installation by clicking *Finish*. Windows will now install the driver for you through a series of installation screens. If you are prompted to do anything (this would be unusual), please follow the directions on screen.

The *External Links* software will be loaded automatically now. Check the next chapter for reference.

After the driver is installed ensure the installation worked by selecting *Start* > *Settings* > *Control Panel* > *System* > *Device Manager* > *Sound, video and game controllers.* You should see the audiocard's device listed there. Highlight it and click on *Properties.* You should see the message *This device is working properly.* Click on the Resources tab, you should see the message *No conflicts.* If so, congratulations are in order. You have successfully installed the drivers for the DSP24 ADAT under Windows 9x/Me.

| System Pi         | operties                                                                                                    |                                                            |                     |                     | ?              |
|-------------------|----------------------------------------------------------------------------------------------------|------------------------------------------------------------|---------------------|---------------------|----------------|
| General           | Device Manager                                                                                                    | Hardware Pr                                                | ofiles   Pe         | rformance           |                |
| 🖲 Vie             | w devices by <u>t</u> ype                                                                                                    | C Viev                                                     | v devices t         | oy <u>c</u> onnecti | on             |
|                   | mputer<br>CDROM<br>Disk drives<br>Floppy disk control<br>Hard disk controller<br>Keyboard<br>Monitors<br>Mouse<br>Network adapters<br>Ports (COM & LPT)<br>Sound, video and o<br>Sound, video and o<br>System devices<br>Universal serial bus | ers<br>s<br>game contro<br>u <b>dioDSP24</b><br>controller | Ilers<br>Audio Syst | em                  |                |
| ,<br>P <u>r</u> o | perties Re <u>f</u>                                                                                                    | resh                                                       | R <u>e</u> mov      | e                   | Pri <u>n</u> t |
|                   |                                                                                                    |                                                            |                     | OK                  | Cancel         |

### Installation under Windows 2000

The following instructions refer to Windows 2000. Please note that you must be logged in as Administrator or with similar rights in order to install the DSP24 ADAT driver under Windows 2000.

After installation of the DSP24 ADAT in a PCI slot in the computer, boot up the system. Windows will detect the new hardware **automatically** a few seconds after you have entered your password and display the following screen.

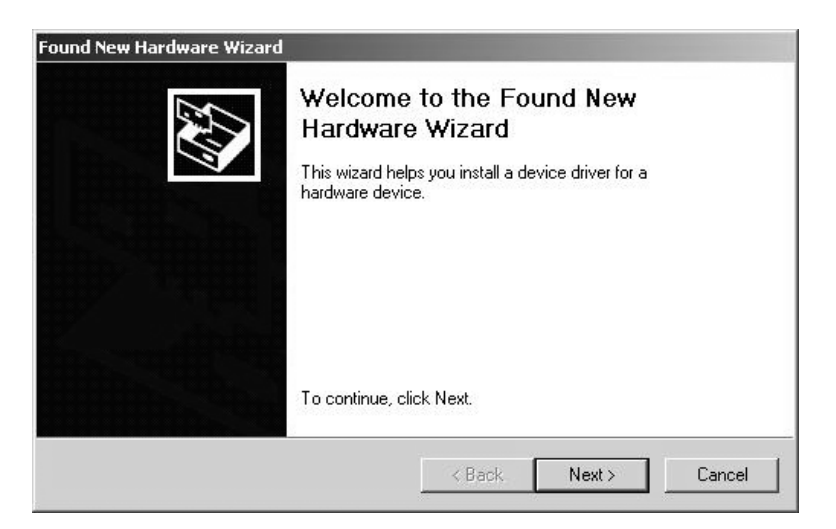

Click Next.

| A dev<br>an op            | ice driver is a software program that enable<br>erating system.                                                 | es a hardware                     | device to work with                    |    |
|---------------------------|----------------------------------------------------------------------------------------------------|-----------------------------------|----------------------------------------|----|
| This v                    | vizard will complete the installation for this o                                                                | device:                           |                                        |    |
| P                         | PCI Device                                                                                                    |                                   |                                        |    |
| A dev<br>needs<br>install | ice driver is a software program that makes<br>driver files for your new device. To locate<br>ation click Next. | s a hardware o<br>driver files an | device work. Windows<br>d complete the |    |
| What                      | do you want the wizard to do?                                                                                   |                                   |                                        |    |
| C                         | Search for a suitable driver for my device                                                                      | (recommende                       | /d)                                    |    |
| ¢                         | Display a list of the known drivers for this driver                                                             | device so tha                     | t I can choose a specil                | ic |
|                           |                                                                                                    |                                   |                                        |    |
|                           |                                                                                                    |                                   |                                        |    |

Select Display a list of the known drivers for this device so that I can choose a specific driver (very important!) and click Next.

Select Sound, video and game controllers on the next dialog and again click Next.

| Which driver do you wa                                                                                            | Int to install for this device?                                                                                              |
|----------------------------------------------------------------------------------------------------|----------------------------------------------------------------------------------------------------|
| Select the manufactu<br>have a disk that con                                                                      | irer and model of your hardware device and then click Next. If you<br>ains the driver you want to install, click Have Disk.  |
|                                                                                                    |                                                                                                    |
| anufacturers:                                                                                                    | Models:                                                                                                    |
| Standard system devices)<br>Analog Devices<br>Aztech Systems<br>CH Products Game Ports<br>Creative Technology Ltd | Audio Codecs     Aureal Vortex Game Port     Legacy Audio Drivers     Legacy Video Capture Devices     Media Control Devices |
| Seality rechnology Ed.<br>Crystal Semiconductor                                                                   | Standard Game Port<br>Video Codece                                                                                           |
|                                                                                                    | Have Disk                                                                                                    |

Select Have Disk ....

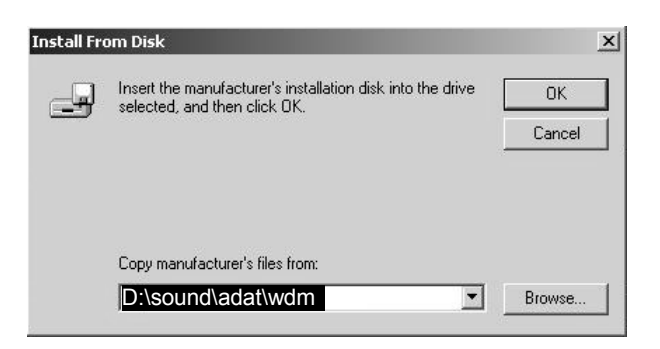

Type in <u><drivename>:\sound\adat\wdm</u> (where <drivename> equals the letter of your CD-ROM drive) in the window displayed above and click *OK*. Alternativly, you can click *Browse* and select the correct directory on the CD, then click *OK*.

| Select a Device Driver<br>Which driver do you want to in                                                                                         | stall for this device?                                                                              | EU.         |
|----------------------------------------------------------------------------------------------------|----------------------------------------------------------------------------------------------------|-------------|
| Select the manufacturer and<br>have a disk that contains the                                                                                     | I model of your hardware device and then click Ne<br>e driver you want to install, click Have Disk. | ext. If you |
| T Audio DSP24 ADAT WDM /<br>ST Audio DSP24 Value WDM /<br>ST Audio DSP24 WDM Audio S<br>ST Audio DSP24 WDM Audio S<br>ST Audio DSP24 MEDIA 7.1 W | Audio System<br>Audio System<br>System<br>/DM Audio System                                          |             |
|                                                                                                    | Ha                                                                                                  | ve Disk     |
|                                                                                                    |                                                                                                    |             |

On this dialog (displayed on the previous page), make sure to select *ST Audio DSP24 ADAT WDM Audio System*. Do not select any of the other entries (very important!). Click *Next*. If you get a dialog box about a missing driver signature, you can ignore it and just select *Continue*.

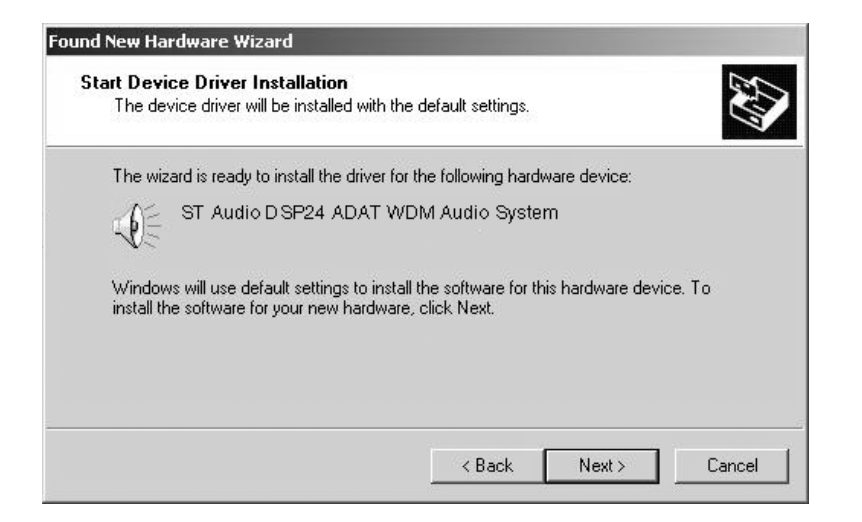

The next dialog is displayed to confirm the correct selection. Click *Next*. The driver files are now copied to your system.

At the next window, complete the installation by clicking *Finish*. On some systems you will be prompted to reboot the system. If that is the case on your PC, click *Yes*.

After the driver is installed, ensure the installation worked by selecting *Start* > *Settings* > *Control Panel* > *System* > *Hardware* > *Device Manager* > *Sound*, *video and game controllers*. You should see the audiocard's device listed there. Highlight it and click on *Properties*. You should see the message *This device is working properly*. If so, congratulations are in order. You have successfully installed the drivers for the DSP24 ADAT under Windows 2000.

### Installation under Windows XP

The following instructions refer to Windows XP. If you use Windows XP Professional, you must be logged in as Administrator or with similar rights in order to install the DSP24 ADAT driver.

After installation of the DSP24 ADAT in a PCI slot in the computer, boot up the system. Windows will detect the new hardware **automatically** a few seconds after you have entered your password and display the following screen.

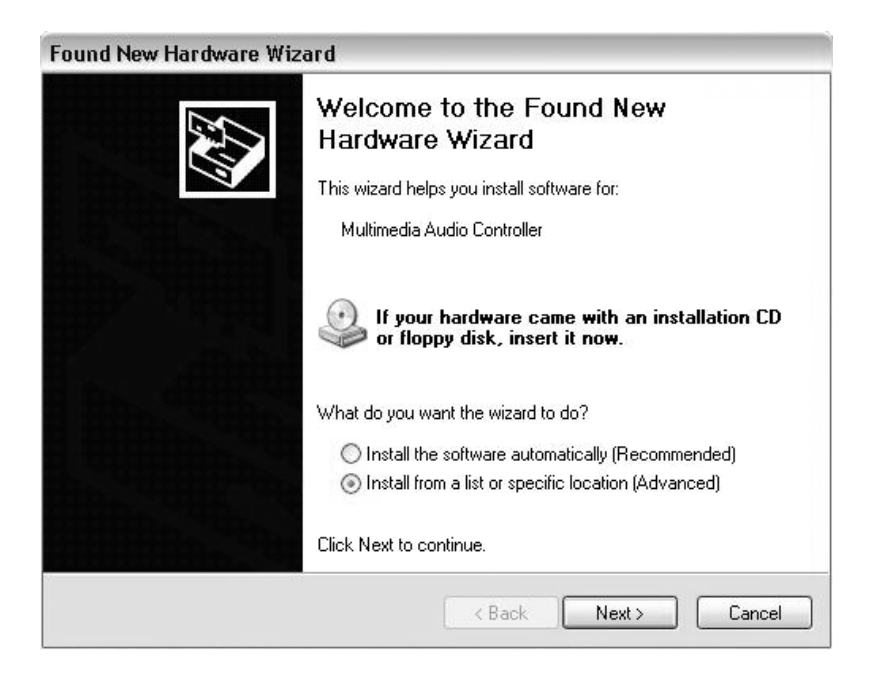

Select Install from a list or a specific location (Advanced) and click Next.

| Pleas | e choose your search and installation options.                                                                                                    |
|-------|----------------------------------------------------------------------------------------------------|
| ۲     | Search for the best driver in these locations.                                                                                                    |
|       | Use the check boxes below to limit or expand the default search, which includes local paths and removable media. The best driver found will be installed.    |
|       | Search removable media (floppy, CD-ROM)                                                                                                    |
|       | Include this location in the search:                                                                                                    |
|       | D:\sound\adat\wdm                                                                                                    |
| С     | Don't search. I will choose the driver to install.                                                                                                    |
|       | Choose this option to select the device driver from a list. Windows does not guarantee th<br>the driver you choose will be the best match for your hardware. |
|       |                                                                                                    |
|       |                                                                                                    |

On this dialog (displayed on the previous page), select *Search for the best driver in these locations* and make sure *Include this location in the search:* is checked. Type in <a href="https://www.enamestrict.com">drivenamestrict.com</a> (where <drivename> equals the letter of your CD-ROM drive) in the text box below above and click *Next*. Alternativly, you can click *Browse* and select the correct directory on the CD, then click *Next*.

If you get a dialog box about a missing driver signature, you can ignore it and just select *Continue installation*.

The driver files are now copied to your system. Once the installation is completed, this dialog will be displayed:

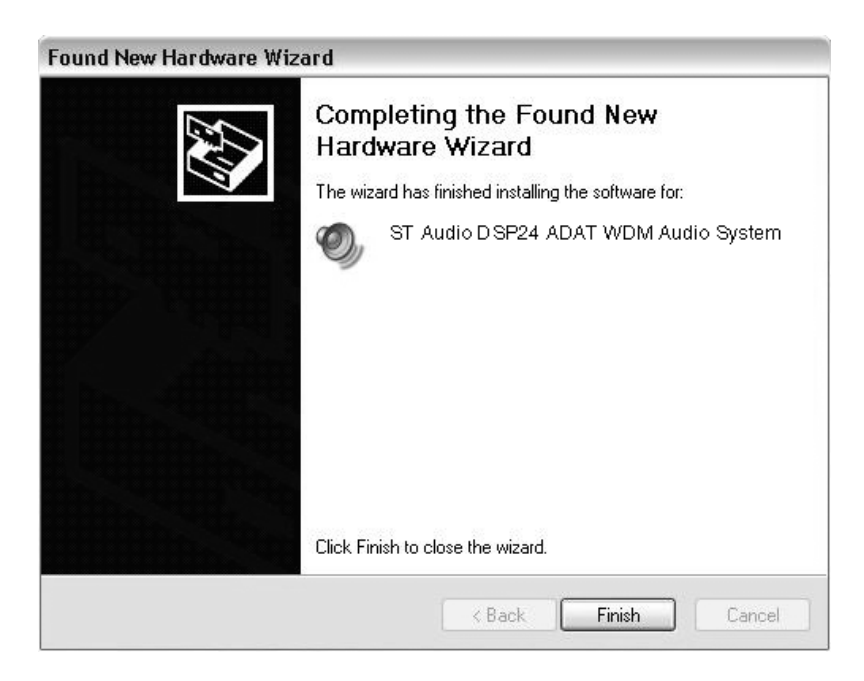

Click Finish.

After the driver is installed ensure the installation worked by selecting *Start* > *Control Panel* > *System* > *Hardware* > *Device Manager* > *Sound*, *video and game controllers* (you might have to switch your Windows XP *Control Panel* to *Classic View* to get to the *System* applet directly). You should see the audiocard's device listed there. Highlight it and click on *Properties*. You should see the message *This device is working properly*. If so, congratulations are in order. You have successfully installed the drivers for the DSP24 ADAT under Windows XP.

## VI. External Links

*External Links* is the control center of the DSP24 ADAT card. It controls the monitoring of your PC based studio. Different studio envrionments (e.g. analog mixing desk vs. PC as digital mixer) require different monitoring setups. Sometimes you want to listen to the signal you are recording directly (hardware monitoring). Sometimes you want to listen to a modified version of the signal (e.g. processed by an effect processor) or you want to listen to a completly different audio track whilst recording. This means that you need to be able to define what exactly is played through each separate output channels of your audiocard. *External Links* allows you to do that, choose the way you like to work.

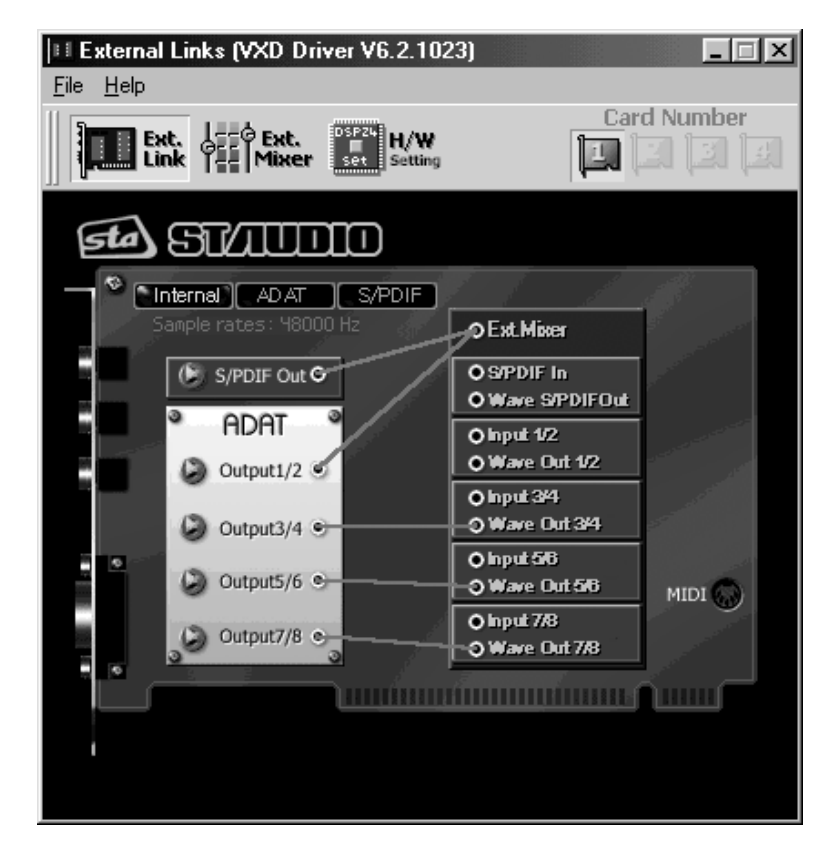

#### What is displayed by External Links?

The main screen of the software is divided into two main sections. The output channels of the card are displayed on the left side of the window. The digital output (*S/PDIF Out*), and also the 8 channels of the optical ADAT output are displayed under the *ADAT* headline. The first output channel pair (*Output 1,2*) is automatically used as analog monitoring output. The right section symbolizes the I/O interface on the DSP24 ADAT card. The connectors on the left side (white circles) are the available sources for the outputs.

The virtual cables for the outputs (which mainly control the monitoring) cannot be removed but replaced by other connections. These connections are displayed as straight lines between the white circles. The available output sources are:

- *S/PDIF In*; the signal from the coaxial S/PDIF input of the card
- *Wave S/PDIF Out*; the playback of the wave device *ADSP24 S/PDIF Out (n)* or channel 9/10 of the ASIO/GSIF driver
- *Input 1,2*; the signal from channel 1/2 of the optical ADAT input
- *WaveOut 1,2*; the playback of the wave device *ADSP24 Ext*. *WaveOut 1/2 (n)* or channel 1/2 of the ASIO/GSIF driver
- *Input 3,4*; the signal from channel 3/4 of the optical ADAT input
- *WaveOut 3,4*; the playback of the wave device *ADSP24 Ext. WaveOut 3/4 (n)* or channel 3/4 of the ASIO/GSIF driver
- *Input 5,6*; the signal from channel 5/6 of the optical ADAT input
- *WaveOut 5,6*; the playback of the wave device *ADSP24 Ext. WaveOut 5/6 (n)* or channel 5/6 of the ASIO/GSIF driver
- *Input 7,8*; the signal from channel 7/8 of the optical ADAT input
- *WaveOut 7,8*; the playback of the wave device *ADSP24 Ext. WaveOut 7/8 (n)* or channel 7/8 of the ASIO/GSIF driver

All of these available signal sources can be connected to the outputs on the left side of the *External Links* window.

## Monitoring

For each stereo channel pair it is possible to activate direct monitoring (without any

monitoring (without any Output1/2 Output1/2 Output1/2 Identified output 1/2 Identified output 1/2 Identified o

ADAT

The second picture shows the alternative: if you connect *WaveOut 1,2* with *Output 1,2*,

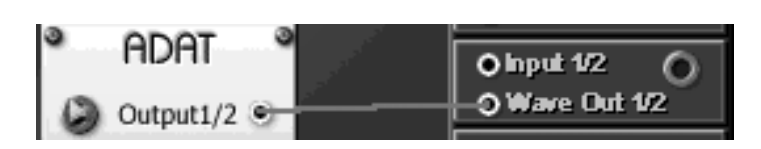

🔿 input 1/2

 $\mathbf{O}$ 

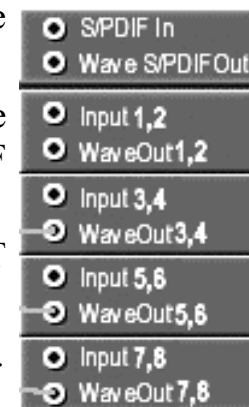

the playback from your audio application is audible via the first output channel pair of the ADAT output. The signal from the input is not audible at the same time, unless the audio application provides monitoring functions which will introduce a delay (latency) to your signal.

#### **External Mixer**

The limitation of these two options for monitoring (which is a limitation of many pro audiocards) is that you cannot hear the input and output signal at the same time. If you use an analog (or digital) mixer that is connected to both the

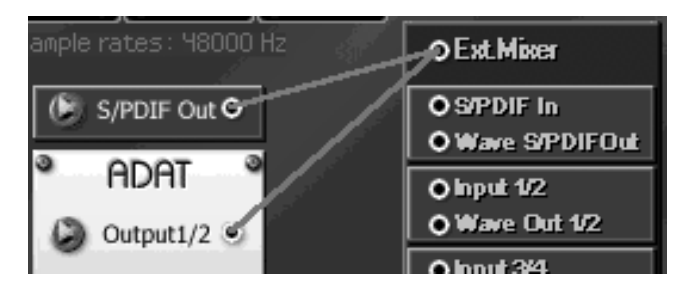

inputs and the outputs of the DSP24 ADAT card, you can monitor via the mixer so that is no problem. The DSP24 hardware however has a built-in digital mixer so you do not really need an external mixing desk. This function is called *External Mixer* (easy to remember!) and as the input and playback signals, you can connect it to *Output 1,2* as shown on the picture.

If the *External Mixer* is connected to *Output 1,2* (or alternativly to *S/PDIF Out*), all input and all playback signals are audible simultaneously via the first two channels of the ADAT output and the analog monitoring output (or alternativly via the coaxial S/PDIF output). When you open the *External Mixer* (just click on the *Ext.Mixer* button under the menu), you can set the volume for each playback and input channel independandly. This allows you to create your own mix completly digitally inside your PC without the need of external mixing equipment and without the need for special software from third parties. This final mix can even be digitally resampled using the *ADSP24 (n) Digital Mixer* MME wave device or channel 11/12 of the ASIO 2.0 driver. Check the section EXTERNAL MIXER in the following chapter of this manual for reference.

### **Clock source selection**

The three buttons in the upper left corner of *External Links* allow you to select the clock source for the DSP24 ADAT card:

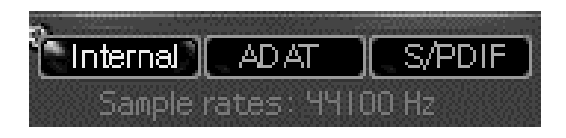

**Internal** Select this (default) if the DSP24 ADAT should be the master clock source for all operations. All digital devices connected to the ADAT or S/PDIF output of the card need to work with external synchronisation in this case.

- ADAT Select this clock source when the device connected to the optical ADAT input should supply the clock / samplerate for the DSP24 ADAT card.
- **S/PDIF** Select this clock source when you want to record from the S/PDIF input with the clock supplied by the device connected to the coaxial digital input of the card. Please note that you cannot select *S/PDIF* as clock source and record from the ADAT input at the same time.

Please note that it is very important that an active device is connected to the digital input (ADAT and/or S/PDIF) when the sync is set to external (*ADAT* and/or *S/PDIF*). It is not possible to record a clean signal from the digital input if you use internal synchronisation ... also it is not possible to playback and record clean signals (on any in- and output) if you use external synchronisation without anything connected to the digital input. In fact, on some systems it is not possible to record and playback at all with a wrong sync setting! It is important to use this setting very carefully. It can also be changed in the *H/W Settings* dialog.

## VII. Mixer controls

### **Internal Mixer**

Clicking on *Call Internal Mixer* in the *File* menu inside *External Links* will launch the Windows Mixer (SNDVOL32.EXE) to control the *Internal Mixer* section of the card.

The *Internal Mixer* on the DSP24 ADAT represents basically an additional soundcard which has been 'added' to the audiocard functions. You can use this section to play Windows sounds, or the metronome from a sequencer. You can also use it for consumer applications such as games, or for internet phone usage. Since the *Internal Mixer* even supports DirectSound, you can use it also for some conventional software synthesizer applications. The Windows Mixer is used to control these functions. These functions are represented by an AC-97 codec chip that is on your DSP24 ADAT card. AC-97 has been defined as standard by Intel for consumer audio applications on modern PCs. The AC-97 codec ST Audio is using works with a 18bit ADC, a 18bit DAC and an analog mixer. The output of the *Internal Mixer* is audible via the analog monitoring output **only**.

Note that you would never use the *Internal Mixer* for high quality recording or playback for music production. This means: if you have no need for consumer audio applications (as mentioned above) or if you are using a separate consumer soundcard in your PC for such applications, you would never use the *Internal Mixer* and you can stop reading this section now. The *Internal Mixer* is a nice addition to the main function set of the DSP24 ADAT card - not more, not less.

The following channels are available:

- **Master** Controls the *Master* output volume of the *Internal Mixer*. This signal is sent out via the analog monitoring output.
- Wave Controls the *Wave* volume. The signal you play via the MME device ADSP24 Int. WaveOut (or ADSP24 Int. Audio Device) is controlled here. Signals from pro audio applications (using ASIO or GSIF for example) are not controlled by the Internal Mixer of course. By default this device is selected as output for Windows system sounds under Control Panel > Multimedia > Audio > Prefered playback device.
- **CD In** Controls the volume of the internal analog CD input (3-pin).
- Aux Controls the volume of the internal analog Aux input (3-pin).

### **External Mixer**

With the *External Mixer* you can control all incoming and outgoing signals (20 channels in total). Open it by clicking on *Call External Mixer* in the menu of *External Links* or by clicking the *Ext. Mixer* button.

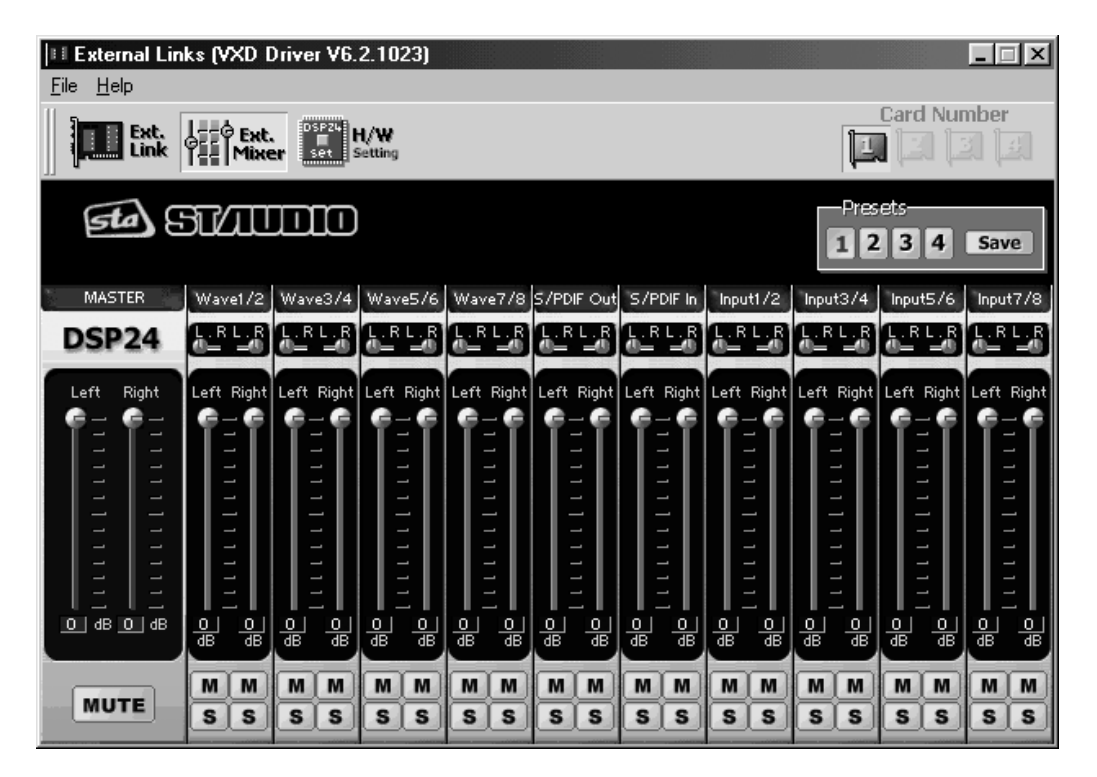

**Note:** The *External Mixer* will only change the audible signal for monitoring purposes. You can either output it through channels 1/2 of the ADAT output and/or through the S/PDIF output (setup in *External Links*). When you are recording an input signal, the *External Mixer* does not change the signal level. This ensures that you are always recording with best possible audio quality without reduction of the dynamic range. All professional cards opperate in this way.

#### Master

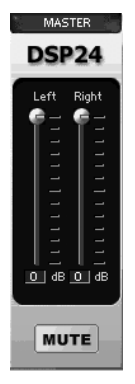

Controls the output volume of the *External Mixer*. The signal controlled here will be played through channel 1/2 of the ADAT output and/or through the S/PDIF output. It is even possible to resample the output signal of the *External Mixer* internally using the device *ADSP24 Digital Mixer* (*n*) or channel 11/12 of the ASIO driver.

You can control the the volume of the left and right channels independendly. Muting the signal is possible as well.

#### Wave (1/2 to 7/8)

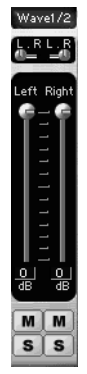

In the *Wave* section you can control the volume of the playback signal (for the devices *ADSP24 Ext.(n) WaveOut x/x* or the channels  $1 \sim 8$  of the ASIO and GSIF driver).

Muting each channel is possible (M button). Also you can control the panning independent for the left and right channel of each stereo device.

#### S/PDIF Out

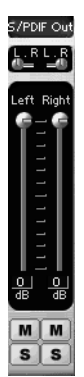

In the *S*/*PDIF Out* section you can control the volume of the signal of the device *ADSP24 Ext. S*/*PDIF Out (n)* or channel 9/10 of the ASIO and GSIF driver.

Muting the left and right channels is possible independantly.

## S/PDIF In

This section controls the signal from the digital S/PDIF input of the card.

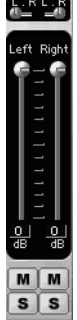

Muting the left and right channels is possible independantly.

#### Input (1/2 to 7/8)

Left Right

These sections are controlling the volume of the different input channels from the optical ADAT input.

Muting the left and right channels is possible independantly.

#### Presets

The *External Mixer* allows you to save four presets for quick access. You can easily load them by clicking on the *1*, *2*, *3* or *4* button. To save the current settings under the selected number, simply press *Save*.

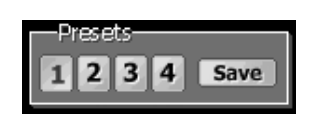

## VIII. Hardware settings

The *H/W Setting* dialog of the DSP24 ADAT is used to control the basic driver settings of the audiocard. You call it via *External Links* (*H/W Setting* button or via the menu). The *H/W Setting* dialog is also used when you open the ASIO control panel from an ASIO compatible sequencer such as Emagic Logic Audio or Steinberg Cubase VST.

| External Links (VXD Driver V6.2.1023)                                                                                                    |             |  |  |  |  |  |  |
|----------------------------------------------------------------------------------------------------|-------------|--|--|--|--|--|--|
| <u>F</u> ile <u>H</u> elp                                                                                                    |             |  |  |  |  |  |  |
| Ext. Ext. H/W Setting                                                                                                    | Card Number |  |  |  |  |  |  |
| Driver Informations<br>Driver Version: VXD Driver V6.2.1023<br>ASIO Latency: 21 ms<br>Convert Resolution: 24 bit                            |             |  |  |  |  |  |  |
| Clock Settings Device Settings                                                                                                    |             |  |  |  |  |  |  |
| Audio Data Handling<br>C Allow operation when data exceeds converter resolution<br>C Block operation when data exceeds converter resolution |             |  |  |  |  |  |  |
| Clock And Sample Rates (Hertz)                                                                                                    |             |  |  |  |  |  |  |
| 🕞 Internal Master Clock (Hz)                                                                                                    |             |  |  |  |  |  |  |
| © 22,050 © 32,000 © 44,100 © 48,000 © 88,200 © 96,000<br>☐ Rate Locked ☐ Reset Rate After Play                                              |             |  |  |  |  |  |  |
| C External Master Clock (Hz)                                                                                                    |             |  |  |  |  |  |  |
| O 32,000 O 44,100 O 48,000 O 88,200 O 96,000                                                                                                | ASIO        |  |  |  |  |  |  |
|                                                                                                    |             |  |  |  |  |  |  |

The upper section displays the current version of the driver that is installed. Also you can see the current latency that has been selected for the ASIO 2.0 driver. Below that, you can see the resolution of the converters that are used in your hardware installation. This will be always *24-bit* on the DSP24 ADAT as the DAC used for monitoring on the card works with 24-bit resolution.

#### **Clock Settings**

The *Clock Settings* tab, controls the samplerate of the card.

Under *Audio Data Handling* you can determine if the card allows you to playback and record with a bit-depth that is higher than the converter resolution (displayed above). As the converter resolution on the DSP24 ADAT is 24-bit, it does not matter in most situations what is selected here. The default setting is *Allow operation when data exceeds converter resolution*. The *Clock And Sample Rates (Hertz)* section allows you to select the source of the clock for the DSP24 card. You can select between *Internal Master Clock* and *External Master Clock*. Make sure to select *External Master Clock* **only** if you are recording or monitoring from the ADAT or S/PDIF input of the card. In that case, the device that is connected to the input will supply the clock for all operations you perform with the card. If you select *Internal Master Clock* (default), the clock generator on the card will generate the samplerate. You will have problems with noise and clicks in your audio signal if you have selected external clock without an active device (DAT, MD, digital mixer, etc.) on the digital input. Also you will have similar problems when you want to record a signal from the digital input with the card set to internal clock.

The section of the H/W Settings dialog also shows the current sample rate of the card, which has been set by your application software. The samplerate selected here will be used for all functions of the card. This includes the digital output, so if you sync an external device (MD, DAT, digital mixer, etc.) to the DSP24 card, it will use the clock that is selected here. The *Rate Locked* option is used to force the card to a specific samplerate. It is disabled by default (which is also our recomendation) which automatically allows your application software access to all supported samplerates. When the option is enabled, your software will only work with the selected sample rate. This means that any application that attempts to use the driver at a different sample rate will show an error message. Reset Rate After Play should be selected when you want the sample rate to return to a specific setting after software has finished using the card for playback and/or recording. This is especially important if your external device that is connected to the digital output of the card, is synced to the DSP24 card. If you just use the analog outputs, the selected samplerate and the Reset Rate After Play option are not important when the card is not used by your software at the moment.

Keep in mind that the ADAT protocol does not support higher sample rates than 48kHz. This means that you can only select 88.2 and 96kHz when you are working with S/PDIF signals.

#### **Device Settings**

The *Device Settings* tab controls the options needed for playback and recording.

Under *Waveout Driver* you can select the *MME/ASIO* buffer size (latency). The smaller the selected value is, the smaller the resulting

| <u>Clock Settings</u> <u>D</u> evice Settings                                                                |                                                                          |
|----------------------------------------------------------------------------------------------------|--------------------------------------------------------------------------|
| Waveout Driver<br>MME/ASIO<br>Buffer<br>Wave Driver<br>12 ms                                                 | Multi-Track Wave Drivers<br>C Single And In-Sync<br>C Independent        |
| Device Mixing (MME/ASIO/GSIF)<br>Mode MME ASIO GSIF                                                          |                                                                          |
| WaveOut 1/2 C MME C ASIO<br>WaveOut 3/4 C MME C ASIO<br>WaveOut 5/6 C MME C ASIO<br>WaveOut 7/8 C MME C ASIO | C GSIF ASIO 1/2<br>C GSIF ASIO 3/4<br>C GSIF ASIO 5/6<br>C GSIF ASIO 7/8 |
| S/PDIF Out O MME @ ASIU                                                                                      | GSIF ASIO 9/10<br>SIF (Giga Sampler Interface) Enable                    |

latency of the ASIO driver will be (and the other way round). You might notice the latency when you perform some action inside your ASIO application (e.g. you are using a VST instrument in Cubase VST): the result of your action will be audible with a certain delay - the latency. With the current drivers (v6.x for Windows 9x/Me), the latency can be lowered to 5.5ms at 44.1kHz when the smallest value (*256*) is selected. The Windows 2000/XP drivers allow you to lower the latency to 7.5ms at 44.1kHz. If you increase the samplerate, the latency will be automatically lower (e.g. 88.2kHz will give you exactly halve of the latency time as 44.1kHz with the same buffer size; keep in mind that ADAT supports 48kHz max.).

You have to keep in mind that a smaller latency also increases the PC utilization, and might have some influence on the performance (very much depending on the PC configuration). A buffer size that is too small may result in clicks or drop outs in the audio signal. Larger buffers could prevent this. This buffer size should be set in the dialog box **before** you launch your music software. In some ASIO applications it is important to re-launch the software even if you have changed the buffer size via the ASIO control panel inside the application. We strongly recommend this for Logic SoundTrack24 and other versions of Logic Audio from Emagic for example but it is also recommended for all other ASIO applications.

The *WaveDriver* setting under the *MME/ASIO buffer* allows you to change the latency of the MME driver in ms for Windows 2000/XP (this setting is not needed under Windows 9x/Me).

The MME drivers of the DSP24 card automatically synchronize the beginning of recording and playback for all audio devices. For some software applications that are using several MME devices simultaneously, you should select *Single and In-Sync* under *MultiTrack Wave Drivers* to ensure that all channels will begin playback and/or recording at exactly the same time. Otherwise select *Independent* - this allows you to use the cards MME devices with more than one application at the same time.

#### **Multiclient Support (Device Mixing)**

The *DeviceMixing (MME / ASIO / GSIF)* section allows you to assign individual stereo output pairs to a certain driver model to be able to use several different programs (e.g. GigaSampler- / Studio and a Audio- / MIDI-Sequencer like Logic Audio or Cubase VST) at the same time.

| - DeviceMixing (MME/ASIO/GSIF)     |                              |  |
|------------------------------------|------------------------------|--|
| Mode MME                           | ASIO GSIF                    |  |
| Wave Out 1,2                       | C MME  ASIO C GSIF ASIO 1,2  |  |
| Wave Out 3,4                       | ○ MME                        |  |
| Wave Out 5,6                       | ○ MME ○ ASIO ● GSIF GSIF 1,2 |  |
| Wave Out 7,8                       | ○ MME ○ ASIO ● GSIF GSIF 3,4 |  |
| S/PDIF Out                         | C MME                        |  |
| GSIF(GigaSampler Interface) Enable |                              |  |

These functions are not available under Windows NT 4.0, 2000 and XP (as GigaSampler-/Studio did not fully support these operating systems when this manual was created). The settings will not be available in that case.

Multiclient support is available for MME drivers (e.g. usually used by WaveLab, Sound Forge, Cool Edit, Cakewalk, ...), the ASIO driver (e.g. used by Logic, Cubase VST, Reaktor, ...) and the GSIF driver (used by GigaSampler and GigaStudio). This even allows you to use GSIF software that was designed to run separately on a system without other software parallel to other audio programs.

The example on the picture (previous page) shows a setup where the output channels 1~4 and the S/PDIF output channels are assigned to the ASIO driver. Channels 5~8 are assigned to GSIF. This setup is done **before** you start GigaSampler/-Studio and your ASIO application. It is not possible to change *DeviceMixing* setttings after you have launched your audio application(s).

The last column of the section displays the resulting channel numbers. In this example, the S/PDIF output channel (which is usually 9,10) has been assigned to channel 5,6 of the ASIO driver. Also, the channels  $5\sim8$  are assigned to channels  $1\sim4$  of the GSIF driver. This assignment is needed, because the DSP24 driver simulates a normal audiocard interface in the different driver models for the applications. This prevents compatibility issues with certain audio applications.

It is not recommended to change this setup often, as the different applications will also save the channel assignments internally. If you change the settings in the *DeviceMixing* section, it is wise to double-check the soundcard setup inside the audio apps you are using after that. These options have been invented because of the demand from the users to be able to use GigaSampler/Studio simultanously to famous Audio-/MIDI-Sequencer software. We strongly recommend to use at least v1.64 of GigaSampler or v2.2 of GigaStudio in order to use the multiclient support. The performance may not be as good when using earlier versions of the software. GigaStudio 2.2 and above will give you best performance.

## IX. Usage with software applications

For each application you are using with the DSP24 ADAT you have to follow some configuration steps. Basically, every stereo input or output channel of the card can be used like a normal soundcard using the corresponding devices. Normally every program will have a configuration function where you can select the devices.

### Available in- and output devices

The available wave devices for playback and recording are ("n" will be substituted with the number of the installed DSP24 card, normally 1):

- *ADSP24 Int. WaveOut (n)* plays audio data through the *Internal Mixer* (which will be audible **only** on the analog output of the card). Please note that this driver only supports 16bit/48kHz as maximum resolution and samplerate. Please note: if you use the WDM driver (Windows 2000/XP), the name of this device is *ADSP24 Int. Audio Device*.
- *ADSP24 Ext.(n) WaveOut 1/2* first stereo wave output device. Use this driver to play audio through channels 1/2 of the ADAT output. Please note: if you use the WDM driver (Windows 2000/XP), the name of this device is *ADSP24 Ext. 1/2 Audio Device.*
- *ADSP24 Ext.(n) WaveOut 3/4* second stereo wave output device. Use this driver to play audio through channels 3/4 of the ADAT output. Please note: if you use the WDM driver (Windows 2000/XP), the name of this device is *ADSP24 Ext. 3/4 Audio Device*.
- *ADSP24 Ext.(n) WaveOut 5/6* third stereo wave output device. Use this driver to play audio through channels 5/6 of the ADAT output. Please note: if you use the WDM driver (Windows 2000/XP), the name of this device is *ADSP24 Ext. 5/6 Audio Device*.
- *ADSP24 Ext.(n) WaveOut 7/8* fourth stereo wave output device. Use this driver to play audio through channels 7/8 of the ADAT output. Please note: if you use the WDM driver (Windows 2000/XP), the name of this device is *ADSP24 Ext. 7/8 Audio Device*.
- *ADSP24 Ext. S/PDIF Out (n)* plays audio through the stereo S/PDIF digital output. Please note: if you use the WDM driver (Windows 2000/XP), the name of this device is *ADSP24 Ext. SPDIF Device*.

- *ADSP24 Multiple PCM Out (n)* this is an interleaved driver for playback of several channels at the same time. Some older audio applications are using this driver to access multiple channels on soundcards. Please note: this device is not available (and not needed) under Windows 2000/XP.
- *ADSP24 Int. Record (n)* records the signal from *Internal Mixer*. Use this driver to record from the internal CD or Aux input on the card. Please note that this driver only supports 16bit/48kHz as maximum resolution and samplerate. Please note: if you use the WDM driver (Windows 2000/XP), the name of this device is *ADSP24 Int. Audio Device*.
- *ADSP24 Ext.(n) Input 1/2* first stereo input driver to record input signals from your ADAT device (channels 1/2). Please note: if you use the WDM driver (Windows 2000/XP), the name of this device is *ADSP24 Ext. 1/2 Audio Device*.
- *ADSP24 Ext.(n) Input 3/4* second stereo input driver to record input signals from your ADAT device (channels 3/4). Please note: if you use the WDM driver (Windows 2000/XP), the name of this device is *ADSP24 Ext. 3/4 Audio Device*.
- *ADSP24 Ext.(n) Input 5/6* third stereo input driver to record input signals from your ADAT device (channels 5/6). Please note: if you use the WDM driver (Windows 2000/XP), the name of this device is *ADSP24 Ext. 5/6 Audio Device*.
- *ADSP24 Ext.(n) Input 7/8* fourth stereo input driver to record input signals from your ADAT device (channels 7/8). Please note: if you use the WDM driver (Windows 2000/XP), the name of this device is *ADSP24 Ext. 7/8 Audio Device*.
- *ADSP24 S/PDIF In (n)* records signal from the S/PDIF input of the card. Please note: if you use the WDM driver (Windows 2000/XP), the name of this device is *ADSP24 Ext. SPDIF Device*.
- *ADSP24 Multiple PCM In (n)* this is an interleaved driver to record several channels at the same time. Some older audio applications will use this driver to access multiple channels on soundcards. Please note: this device is not available (and not needed) under Windows 2000/XP.
- *ADSP24 Digital Mixer (n)* with this driver you can record the output signal of the *External Mixer*. This can be used to record output signals from one application in another program for example. Please note: if you use the WDM

driver (Windows 2000/XP), the name of this device is *ADSP24 Ext. Digital Mixer*.

Additionally, the card provides an ASIO 2.0 driver called *ADSP24 ASIO*. It allows access to all 10 input and 10 output channels (8 ADAT + 2 S/PDIF) in applications that support ASIO (like Cubase VST). ASIO allows applications to record and playback at a very low latency (down to 2ms). This means that it is possible to apply realtime effects with your systems CPU input or output signals. Also, you can use software synthesizers to output through ASIO.

Please note that most applications will need special settings to ensure that the DSP24 ADAT is working properly. We are continuously testing the card with various popular applications. In the following sections we have provided examples of a few applications. Please take the time to review it to avoid problems later.

### Setting up Emagic Logic SoundTrack24

Logic SoundTrack24 is a special version of the Logic Software from Emagic, designed to be used with the DSP24 series of audiocards. It can use the ASIO driver of the DSP24 ADAT for recording and playback. Logic SoundTrack24 only works under Windows 9x/Me.

• call the *H/W setting* dialog inside *External Links*.

| <u>Clock Settings</u>                                           | e Settings              |                               |                                               |
|-----------------------------------------------------------------|-------------------------|-------------------------------|-----------------------------------------------|
| Waveout Driver<br>MME/ASIO<br>Buffer 1024 Y<br>Wave Driver 12 Y | imples Per<br>cond<br>s | Multi-Tra<br>O Sing<br>O Inde | ck Wave Drivers<br>Jle And In-Sync<br>pendent |
| Device Mixing (MME/ASIO/                                        | GSIF) —                 |                               |                                               |
| Mode MME ASIO                                                   | GSIF                    |                               |                                               |
| WaveOut 1/2 C MME                                               | • ASIO                  | O GSIF                        | ASIO 1/2                                      |
| WaveOut 3/4 C MME                                               | • ASIO                  | O GSIF                        | ASIO 3/4                                      |
| WaveOut 5/6 C MME                                               | • ASIO                  | O GSIF                        | ASIO 5/6                                      |
| WaveOut 7/8 C MME                                               | • ASIO                  | C GSIF                        | ASIO 7/8                                      |
| S/PDIF Out C MME                                                | • ASIO                  | O GSIF                        | ASIO 9/10                                     |
|                                                                 | 🗖 G                     | SIF (Giga Sa                  | ampler Interface) Enable                      |

- under *Device Settings* select the ASIO buffer size: we recommend using a value of about *1024* depending on the system performance.
- click on the ASIO button under Device Mixing.
- make sure the option *Rate Locked* under *Clock Settings* is disabled
- set the option *MultiTrack Wave Drivers* to *Independent* (under *Clock Settings*)
- launch Logic SoundTrack24 and select the option *Audio*>*Audio* Hardware & *Drivers*.

| Preferences          |                                                                                                    |      | ? × |
|----------------------|----------------------------------------------------------------------------------------------------|------|-----|
| Global Audio Audio D | )river                                                                                                    |      |     |
| PC AV                |                                                                                                    |      |     |
| Driver               | ASIO ADSP24                                                                                                    | -    |     |
| 🔽 20/24 Bit Recon    | MME ADSP24 10ch/24bit<br>MME ADSP24 10ch/16bit<br>MME ADSP24 Digital/24bit<br>MME ADSP24 Digital/16bit<br>ASIO ADSP24 | elay |     |

- select *Audio & Hardware Drivers* and select *ASIO ADSP 24* as ASIO device. If you want to work with 24-bit resolution, enable the option 20/24 Bit *Recording*.
- exit Logic and launch it again to activate the settings.

Please also refer to the documentation of Logic SoundTrack24.

### Setting up Steinberg Cubase VST/24 3.72

Cubase VST 3.72 from Steinberg uses the ASIO specification to access recording hardware. Steinberg has defined ASIO and improved support for recording multiple channels at the same time. ASIO features reduced latency for playback of VST plugins and instruments. Please note, that other Steinberg programs (like Nuendo, Cubasis VST or Cubase VST 5.x) have a very similar setup when using the ASIO driver. To setup the DSP24 ADAT in Cubase VST, please follow these steps:

• call the *H/W setting* dialog inside *External Links*.

| <u>C</u> lock Settings <u>D</u> evice Settings                                                               |                                                                          |
|----------------------------------------------------------------------------------------------------|--------------------------------------------------------------------------|
| Waveout Driver<br>MME/ASIO<br>Buffer 1024 Samples Per<br>Second<br>Wave Driver 12 ms                         | Multi-Track Wave Drivers                                                 |
| Device Mixing (MME/ASIO/GSIF)<br>Mode MME ASIO GSIF                                                          |                                                                          |
| WaveOut 1/2 C MME © ASIO<br>WaveOut 3/4 C MME © ASIO<br>WaveOut 5/6 C MME © ASIO<br>WaveOut 5/6 C MME © ASIO | C GSIF ASIO 1/2<br>C GSIF ASIO 3/4<br>C GSIF ASIO 5/6<br>C GSIF ASIO 7/8 |
| S/PDIF Out © MME © ASIO                                                                                      | © GSIF ASIO 9/10<br>SIF (Giga Sampler Interface) Enable                  |

• Select the ASIO buffer size. On faster systems (Pentium III, Athlon) it is usually safe to use *512* as a small setting. On other systems you may try this setting but increase the buffer size later, depending on the performance. Also you can decrease the buffer size but please test if the performance is OK on your specific system.

- click on the ASIO button under Device Mixing.
- Start Cubase VST and select the option *Audio*>*System*.

| Audio System Setup                                                                             | ? ×                                                                                              |
|------------------------------------------------------------------------------------------------|--------------------------------------------------------------------------------------------------|
| Audio Performance                                                                              | Audio I/O                                                                                        |
| Number of Channels 8                                                                           | ASIO Device ASIO ADSP24                                                                          |
| Memory per Channel 192 kB                                                                      | ASIO Control Panel                                                                               |
| Disk Block Buffer Size 64 🔟 kB                                                                 | Latency 8 Milliseconds                                                                           |
| Settings do not take effect                                                                    | Sample Rate 44.100 kHz 🔳                                                                         |
| until you click 'Apply'!                                                                       | Audio Clock Source Internal Clock                                                                |
| File Cache Scheme<br>Tape Recorder / Audio Sequencer 🔳<br>🗹 Recorded Buffers go direct to disk | Monitoring<br>ASIO Direct Monitoring<br>Tape Type<br>Record Enable Type<br>Global Disable        |
| MIDI Sync Reference MIDI to Au<br>Time Code<br>Audio Clock<br>Normal                           | dio Delay Enable Audio only during Play<br>amples Plug-In Delay Compensation<br>24 Bit Recording |
| <u>H</u> elp                                                                                   | <u>C</u> ancel <u>OK</u>                                                                         |

- In the section *Audio Performance*, set *Number of Channels* to 16 (recommended).
- In the *Monitoring* section, select *Global Disable* (recommended). If you want to monitor signals in realtime and adding VST plugin effects at the same time, select *Tape Type* instead.
- In the upper right corner under *ASIO Device* select *ADSP24 ASIO*. By clicking on *ASIO Control Panel*, you can also change the *samples per buffer* value.
- Below that you can choose the *Sample Rate*.
- If you want to use the DSP24's realtime monitoring functions (without adding effects to the monitor signal), select *ASIO Direct Monitoring*

To define which input and outputs to use in Cubase VST, first go to *Audio>Inputs*. A window will appear that allows you to activate or deactivate each input (stereo). You can assign these inputs to the channels in the *VST Channel Mixer* then (via *Audio>Monitors*). For the outputs, you need to open *Audio>Master*. In this window you can deactivate a stereo bus for each stereo output. These busses can be used internally in Cubase VST to route signals to the outputs. You can find more

information about this in the Cubase VST documentation. Also, the latest updates for Cubase VST can be downloaded from <u>http://www.steinberg.de</u>.

### Setting up Emagic Logic Audio Platinum 4.7

The powerful Audio-/MIDI-Sequencer Logic Audio Platinum 4.7 (and higher) from Emagic also uses ASIO drivers. Follow these steps to setup the application for the DSP24 ADAT.

• call the *H/W setting* dialog inside *External Links*.

| Clock Settings                                                                       |                                     |  |
|--------------------------------------------------------------------------------------|-------------------------------------|--|
| Waveout Driver<br>MME/ASIO<br>Buffer 1024 Samples Per<br>Second<br>Wave Driver 12 ms | Multi-Track Wave Drivers            |  |
| Device Mixing (MME/ASIO/GSIF)                                                        |                                     |  |
| Mode MME ASIO GSIF                                                                   |                                     |  |
| WaveOut 1/2 C MME @ ASIO                                                             | C GSIF ASIO 1/2                     |  |
| WaveOut 3/4 O MME @ ASIO                                                             | C GSIF ASIO 3/4                     |  |
| WaveOut 5/6 O MME O ASIO                                                             | GSIF ASIO 5/6                       |  |
| WaveOut 7/8 O MME @ ASIO                                                             | C GSIF ASIO 7/8                     |  |
| S/PDIF Out C MME @ ASIO                                                              | C GSIF ASIO 9/10                    |  |
| □ G                                                                                  | SIF (Giga Sampler Interface) Enable |  |

- select the ASIO buffer size: we recommend using a value of about 1024 depending on the system performance.
- click on the ASIO button under Device Mixing.
- launch Logic Audio Platinum and select the option *Audio*>*Audio Hardware* & *Drivers*>*Audio Driver 2*.

| Preferences                                                                                                    |
|----------------------------------------------------------------------------------------------------|
| Communication Global Display Score Reset Messages<br>Audio Audio Driver Audio Driver 2 Surround                                                                                                    |
| <ul> <li>Direct I/O</li> <li>Volume Smoothing [ms]</li> <li>50</li> <li>16 Busses</li> <li>Max. Number of Audiotracks</li> <li>24</li> <li>Universal Trackmode</li> <li>I/O Buffer Size</li> <li>1</li> <li>Hardware Setup</li> <li>Use 16 (or more) Ins_Outs</li> <li>20/24 Bit Recording</li> <li>Monitoring</li> <li>Larger Disk Buffer</li> <li>Larger Process Buffer</li> </ul> |
| ASIO                                                                                                    |
| Driver ASIO ADSP24 Control Panel                                                                                                    |
| Volume Smoothing [ms] 50 [16 Busses]<br>Max, Number of Audiotracks 24 V Universal Trackmode                                                                                                    |
| ✓ 20/24 Bit Recording       ASIO Buffer Delay: In 0 ▼ Out 0 ▼         ✓ Monitoring       Max. I/O Streams: In Max ▼ Out Max ▼         ✓ Larger Process Buffer       Max. I/O Streams: In Max ▼                                                                                                    |
| Schließen Abbrechen                                                                                                    |

- check the box *ASIO* and select *ASIO ADSP24* as ASIO device. If you want to record with 24-bit resolution, check the box 20/24 Bit Recording
- exit Logic Audio and launch it again to activate the changes.

You can get the latest informations about Logic Audio Platinum at <u>http://www.emagic.de</u>. If you use previous 4.xx versions of Logic Audio, we recommend to get the free update to Version 4.7 at least.

### Setting up Cakewalk Pro Audio 9.x

Cakewalk Pro Audio is a famous Audio-/MIDI-Sequencer and recordingsoftware. It uses the MME drivers of the DSP24 ADAT. We recommend to use it under Windows 9x/Me. If you use Windows 2000/XP, the newer Cakewalk SONAR might be a better choice.

• launch Cakewalk and select *Options>Audio*. The *DirectShow Audio* dialog will be displayed.

| DirectShow Audio                   | ×                             |
|------------------------------------|-------------------------------|
| General Drivers Advanced Dev       | vice Profiles                 |
| Playback Timing Master: 2: ADSP    | 24 Ext.(1) WaveOut1/2         |
| Record Timing Master: 2: ADSP      | 24 Ext.(1) Input1/2           |
| Number of Au <u>x</u> Busses: 4    |                               |
| Audio Driver Bit Depth: 24         | ▼ <u>M</u> ono                |
| Default Settings for New Projects- |                               |
| Sampling Rate: 44100 Hz            | File Bit Dept <u>h</u> : 16 💌 |
| Mixing Latency                     |                               |
| Buffers in Playback Queue: 4       |                               |
| Buffer Size:                       | 35 msec                       |
| Fast T                             | Safe                          |
| Effective latency at 44kHz/stereo: | 107 msec                      |
| MIDI Volume Mapping                | MIDI Pan Mapping              |
| 🔿 Linear Scale                     | Balance Control               |
| Quadratic Taper                    | C Constant Power              |
| Wave Profiler                      |                               |
| OK                                 | Cancel Help                   |

- Click on *Drivers*. You will see a list of MME devices for Input and Output. Select the entries you want to use (check the section AVAILABLE IN- AND OUTPUT DEVICES earlier in this chapter for reference). Usually you should select at least *ADSP24 Ext. (1) Input 1/2* and *ADSP24 Ext. (1) WaveOut 1/2*.
- Go back to *General* and select *Wave Profiler*. Follow the directions on screen until you see the message *Audio hardware has been successfully profiled*.
- Select ADSP24 Ext.(1) WaveOut 1,2 as Playback Timing Master and ADSP24 Ext. (1) Input 1,2 as Record Timing Master. If you are recording from the S/PDIF input, select ADSP24 S/PDIF In (1) instead. The option Audio Driver Bit Depth should be set to 24.
- Select the sample rate and resolution you want to use under *Default Settings for New Projects*.
- *Mixing Latency*: Basically, you can set *Buffers in Playback Queue* as 4. Settings less than 4 will result in lower latency but the system performance could be lower, resulting in possible drop-outs. Start with buffer sizes suggested by *the Effective latency* tests, usually around 100msec. When the latency needs to be under 100msec, click on the *Advanced* tab and enable the *WavePipe(TM) Acceleration* option. Please note that each system will have

different optimal settings. You should experiement with the settings to get the perfect setup for your system.

• Under *Device Profiles*, enable the option *Use Wave Out Position For Timing*.

You can get the latest updates and informations on Cakewalk on <u>http://www.cakewalk.com</u>.

### Setting up Nemesys GigaSampler 1.64

GigaSampler from Nemesys is a powerful and very popular software sampler. The DSP24 ADAT provides a special GSIF-driver (GigaSampler-InterFace) that allows you to use the separate outputs of the card with GigaSampler. We do not recommend to use older versions than GigaSampler 1.64. Also, the performance using the newer GigaStudio 2.2 (and above) by Nemesys is much better.

• call *File>Hardware settings* in External Links.

| <u>Clock Settings</u> <u>Device Settings</u>                                         |                                                                   |
|--------------------------------------------------------------------------------------|-------------------------------------------------------------------|
| Waveout Driver<br>MME/ASIO<br>Buffer 1024 Samples Per<br>Second<br>Wave Driver 12 ms | Multi-Track Wave Drivers<br>C Single And In-Sync<br>C Independent |
| Device Mixing (MME/ASIO/GSIF)                                                        |                                                                   |
| WaveOut 1/2 C MME © ASIO                                                             | C GSIF ASIO 1/2                                                   |
| WaveOut 3/4 © MME © ASIO<br>WaveOut 5/6 © MME © ASIO<br>WaveOut 7/8 © MME © ASIO     | C GSIF ASIO 5/6<br>C GSIF ASIO 7/8                                |
| S/PDIF Out © MME @ ASIO                                                              | C GSIF ASIO 9/10                                                  |
| 🗖 GS                                                                                 | SIF (Giga Sampler Interface) Enable                               |

- press on the *GSIF* button under *Device Mixing* or select *GSIF* for **at least** one channel.
- launch GigaSampler and select *Config>Outputs*.

| Configuration                       | ×                             |
|-------------------------------------|-------------------------------|
| General Sampler Settings Preference | s Outputs Capture             |
| Wave Out Driver:                    | - Outputs Enabled:            |
| Audio DSP24 MultiChannel Driver     | ▼ 1,2 □ 9,10                  |
| Sample Rate: Bit Depth              | <b>☑</b> 3,4 <b>□</b> 11,12   |
| 44.1 kHz 💌 16 bit                   |                               |
| - Midi Channele manned to Quitoute  |                               |
|                                     |                               |
| 1 1.2 • 6 1.2 •                     | 11 1.2 • 16 1.2 •             |
| 2 1,2 💌 7 1,2 💌                     | 12 1,2 💌                      |
| 3 1,2 💌 8 1,2 💌                     | 13 1,2 💌                      |
| 4 1.2 💌 9 1.2 💌                     | 14 1.2 💌                      |
| 5 1,2 💌 10 1,2 💌                    | 15 1,2 💌                      |
|                                     |                               |
| OK                                  | Abbrechen Ü <u>b</u> ernehmen |

- Under Wave Out Driver, select Audio DSP24 MultiChannel Driver.
- Select the Output channels you want to use on the right side under *Outputs Enabled*.
- Now assign the *Midi Channels mapped to Outputs* in the lower area.

You can get the latest informations and updates of GigaSampler on their website <u>http://www.nemesysmusic.com</u>.

## X. Troubleshooting / FAQ

This chapter addresses common questions to solve possible problems and avoid conflict with other PC hardware or specific system configurations.

# <u>Q:</u> Can I use the card with an AMD Athlon / Duron / Thunderbird CPU? Will it work with a VIA Cyrix CPU?

<u>A:</u> Yes, of course! There are no compatibility issues with microprocessors. Please also check the following question about VIA chipsets, as many mainboards for AMD and VIA CPUs are based on VIA chipsets.

#### <u>Q:</u> What about VIA chipsets? Can I use my VIA chipset based mainboard with the card?

<u>A:</u> Yes, you can use VIA based systems with the DSP24 series of cards. Unlike with some other chipsets, the configuration in this case is more 'sensitive' and the system needs to be properly configured to avoid possible trouble:

Please make sure the DSP24 PCI card gets a unique and unshared IRQ. Secondly, a recent version of the VIA 4-in-1 driver (we recommend at least v4.31) and the VIA USB Filter driver must be installed (check <u>http://www.via.com.tw/</u> or the website of your mainboard manufacturer). If you are using Windows 98SE with USB enabled, Microsoft's UHCD Update should be used as well (do a search for 'uhcd.sys' on Microsoft's Knowledge Base).

Please check if there is an update for the BIOS of your mainboard ... if so, please download and use it.

On mainboards with the KT133 and KT133A chipset, you must use high quality 133MHz memory modules only. Also check the corresponding setting in your BIOS (it should be set to 133MHz) and make sure the memory timing is not set to an incorrect (e.g. too low) value.

Set PCI DELAY TRANSACTION in your BIOS to DISABLED. Then, set PCI DEVICE LATENCY TIMER to a value of 32 or lower. PCI MASTER READ CACHING should be set to DISABLED as well (could cause performance problems, but because of the VIA southbridge bug, this setting is required).

Last but not least, we recommend to disable all power managment related functions.

Check the service section on <u>www.STAUDIO.com</u> from time to time to get more updated info on this topic.

# <u>**O:**</u> Is it possible to install this card in a system with onboard-sound or another soundcard?

<u>A:</u> Usually yes. As long as the other soundchip does not use a Envy24 / ICE1712, there should be no problems. You should make sure that both devices do not share their IRQ.

#### **<u>Q</u>**: How many available IRQs do I need to use the card?

<u>A:</u> Exactly one. It should be unshared if possible, because the DSP24 is a busmaster device ... otherwise you might get performance problems. It does not matter which IRQ number has been assigned to the card.

# <u>Q:</u> I have read that the card is full duplex, but I can't do simultaneous record and playback with Cakewalk!

<u>A</u>: Simultaneous record and playback needs to be enabled in Cakewalk Pro Audio. In the software, go to *Settings* > *Audio Options* > *Advanced* and make sure *Enable simultaneous* record and playback is checked.

# <u>Q:</u> I am using Cubase VST 5.x and I'm going crazy: always when I change a setting inside External Links or the mixer, the playback suddenly stops!

<u>A:</u> Make sure the menu entry *Options > Active in Background* is checked inside Cubase. This is a general Cubase setting and not related to the audiocards driver.

# <u>O:</u> I am using Cubase VST 3.xx and I'm going crazy: always when I change a setting inside External Links or the mixer, the playback suddenly stops!

<u>A</u>: Goto File > Preferences and make sure that *Active in Background* is checked for *MIDI* and *Audio*. This is a general Cubase setting and not related to the audiocards driver.

# <u>Q:</u> I am using Cubase VST 5.x and it crashes as soon as I select the ASIO driver under Windows 2000 / XP.

<u>A:</u> Launch SetupMME (inside the Steinberg folder of your Start-menu) and disable Microsoft GS Wavetable Synth as MIDI device. We also recommend to set *ADSP24 Int. Audio Device* as prefered playback device in *Control Panel* > *Sounds & Multimedia* > *Audio*.

# $\underline{O}$ : I am using Nuendo under Windows 2000 / XP and it crashes as soon as I select the ASIO driver.

<u>A:</u> Please set *ADSP24 Int. Audio Device* as prefered playback device under *Control Panel* > *Sounds & Multimedia* > *Audio*. Then reboot the system and launch Nuendo again.

# <u>O:</u> When recording or playing audio, I get an audible click about every 3 to 5 seconds. Is the hardware defective?

<u>A:</u> No! First of all, check the following two settings:

Make sure the 'auto-play' function for CD-ROMs is disabled. Goto *Control Panel > System > Device Manager > CD-ROM* and select *Properties* for all CD-ROM drives. Now disable *Auto Insert Notification* under *Settings*.

DMA access for your IDE HDDs must be enabled. Goto *Control Panel > System > Device Manager > Disk Drives* and select *Properties* for each IDE-HDD you have installed (an entry is typically called *GENERIC IDE DISK TYPExx*). Now enable *DMA* under *Settings*.

Please check these settings from time to time. Some Windows installations 'loose' the DMA and CD-ROM notification settings when you are changing certain elements in the hardware configuration or if you boot Windows in Safe Mode.

# <u>Q:</u> I can hear cracks and noise when I play my recorded audio signal! Is this a hardware problem?

<u>A:</u> In most cases this problem can be solved by changing the interrupt which has been assigned to your hardware. Check in *Control Panel* > *System* > *Device Manager* > *Computer* > *Properties* if there is another hardware component using the same interrupt as the DSP24 PCI-card (it should have its own interrupt, especially on mainboards using the VIA chipset). Except an *IRQ-Holder* (IRQ steering) entry, no other device should be listed with the same IRQ number. If you find such a problem, you usually have to install the DSP24 PCI card into a different PCI slot. On some mainboards you can change the IRQ assignment inside the BIOS of your mainboard.

# <u>Q:</u> I can hear noise when I move a window or fader on screen inside my audio application. I am using an ATI Rage 128 graphic card.

<u>A:</u> Please download and install current drivers for your graphic card and set the bit-depth to 32bit (not lower). This will reduce the system load the graphic card is causing.

# <u>Q:</u> I can hear noise when I move a window or fader on screen inside my audio application. I am using an Matrox Millenium/Mystique/G200 card.

<u>A:</u> Please download and install current drivers for your grpahic card. Inside the Matrox specific options you can find a setting called *Busmastering* - please disable it.

#### **<u>Q:</u>** Can I use Logic SoundTrack24 under Windows XP?

<u>A:</u> No, this is not possible. All Logic 4.x versions from Emagic do only work under Windows  $9x/Me \dots$  Windows 98 SE is recommended.

# <u>O:</u> I am not able to change the MME / ASIO / GSIF settings for the multiclient driver in the Hardware Settings dialog.

<u>A:</u> Under Windows NT 4.0 and Windows 2000/XP, these settings are not available as there is no multiclient support for GigaSampler-/Studio on this operating system. GigaSampler/-Studio currently do not work fully under Windows NT 4.0 or Windows 2000/XP (that is not related to our driver, that was a general limitation when this manual was created).

# <u>Q:</u> Why do I get error messages that the ASIO Multimedia test/configuration failed using Cubase VST, Cubasis VST or Nuendo from Steinberg?

<u>A</u>: This test is done by the ASIO Multimedia driver from Steinberg that simulates ASIO for soundcards without ASIO support. It would disappear as soon as this driver is configured properly. However, as the DSP24 series of cards have their own ASIO driver for Windows 9x/Me/2000, you don't need to run this test at all. Just select the ASIO driver (*ASIO ADSP24*) and then the ASIO Multimedia driver will no longer be used.

## XI. Support / Contact

ST Audio offers various resources to provide customer support. Please visit our website **www.STAUDIO.com** to access our customer service area.

The extensive Knowledge Base and FAQ sections of our website, deal with common issues and are updated frequently by us. Please check this resource from time to time to get the latest updates on your DSP24 card.

The Q&A forum on the website provides help – please use it to discuss all issues related to our products. Our qualified support staff from all over the planet (and some from other planets) will help you to solve issues you may have. This ensures the fastest reply possible, as tech support staff in different counties/time zones visit the site daily. Do not hesitate to use the Q&A forum for **any** question you might have or even positive feedback/suggestions. Other customers read the messages and will possibly reply to the requests on this forum as well.

You can find updated versions of drivers, applications and documentation on our webserver.